# RMS Express Radio Only Messaging

John Mocho - KC5QOC

kc5qoc@arrl.net

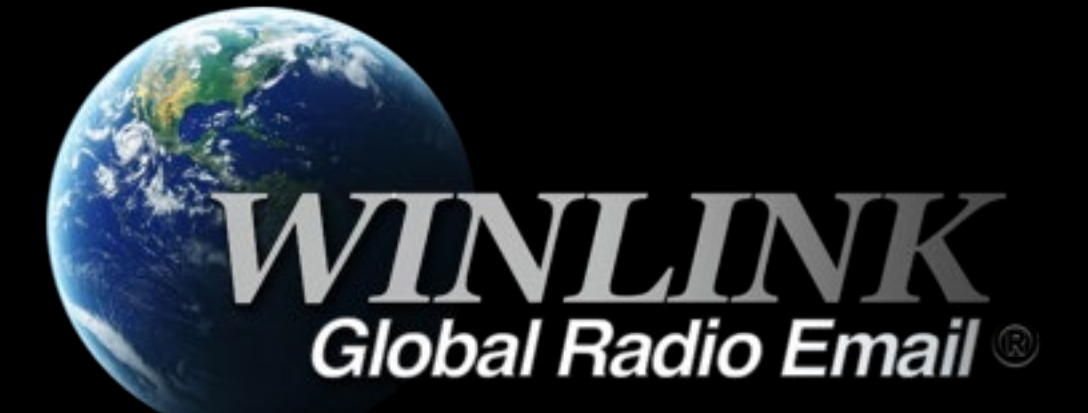

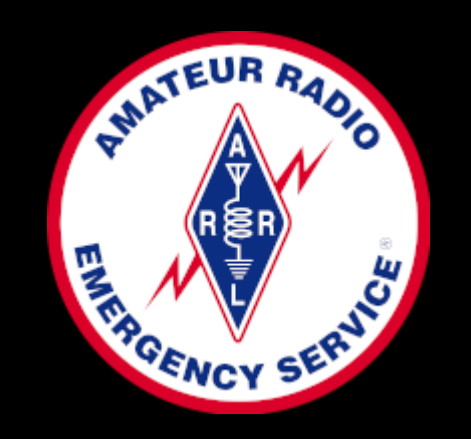

# Using Winlink Express with the Winlink Hybrid (Radio-only) Network

When operating with the normal Winlink system, you can connect to any RMS (Radio Mail Server) to send and receive messages. Because messages are stored in the "backbone" Amazon cloud system, a message sent through any RMS can be received through any RMS.

Winlink also can be operated as in a radio-only mode of operation called the "Hybrid Network" where messages are stored on RMS themselves without being transferred to a CMS (Common Message Server). The radio-only system is designed primarily for use by agencies during an Internet outage, but it could be used at other times.

Both Pactor and now Vara HF can be used to move messages.

## **Registering Message Pickup Stations (MPS)**

Unlike the standard Winlink system, when operating in a radio-only network you must specify specific RMS as the "Message Pickup Stations" (MPS) where you will pick up incoming messages.

Note: you can send outgoing messages through *any* Hybrid RMS in the radio-only network, the MPS must be used for *receiving* incoming messages.

To select the MPS you wish to register for incoming messages in a radio-only network, click Settings/Radio-only Network Parameters. We will demonstrate that in the following slides.

Note: Each MPS you select adds overhead to the system, because a separate message must be sent to each MPS, so it is recommended that you limit your MPS selection to 2 stations.

Also only use Hybrid RMS as MPS that you can reach reliably.

# Where are these Hybrid RMS Stations?

#### Open **<u>RMS Express</u>** and select a **VARA HF Radio-Only** session

| Winlink Express 1.7.4.0 - KC5 | QOC                              |                  |             |        |        |           |          |                                        |                 | _              |          | ×          |
|-------------------------------|----------------------------------|------------------|-------------|--------|--------|-----------|----------|----------------------------------------|-----------------|----------------|----------|------------|
| KC5QOC - Settings             | s Message Attachme               | nts Move To: Sa  | ved Item    | ns v   | Delete | Open Sess | sion:    | Vara HF Radio-only $\sim$              | Logs H          | elp            |          |            |
| ] 🗇 🏠 🖉 🕼 🏠 🕂                 | Telnet Winlink<br>Packet Winlink |                  |             |        |        |           |          |                                        |                 |                |          |            |
| No active session.            | Pactor Winlink                   |                  |             |        |        |           |          |                                        |                 |                |          |            |
| System Folders                | Date/Time 👻                      | Message ID       | Size        | Source | Sender | R         | Recipier | Robust Packet Winlink<br>Ardop Winlink |                 |                |          |            |
| Inbox (2 unread)              | <b>E</b> 2023/01/14 2            | X416SQWQIE       | 451         | NM5BC  | NM5BC  | K         | C5Q0     | Vara HF Winlink                        | Conclusio       | n of Incider   | nt - Win | ter Exerci |
| Outbox (1)                    | <b>2023/01/14 2</b>              | TM4OWGO0A        | 390         | NM5BC  | NM5BC  | K         | C5Q0     | Iridium GO Winlink                     | my station      |                |          |            |
| Sent Items (22)               | 2023/01/14 20:22                 | 7TJISXM4PN8O     | 728         | NM5BC  | NM5BC  | KC        | C5QOC    |                                        | se - Heating s  | system issues  |          |            |
| Saved Items (0)               | 2023/01/14 20:18                 | R9YNWVZ4CRK2     | 550         | NM5BC  | NM5BC  | KC        | C5QOC    | Packet P2P<br>Pactor P2P               | se Transporta   | tion Fuel Issu | e        |            |
| Drafts (0)                    | 2023/01/14 19:57                 | QHN8CFESP0A3     | 513         | NM5BC  | NM5BC  | KC        | C5QOC    | 5QOC Robust Packet P2P                 |                 |                |          |            |
| Personal Folders              | 2023/01/14 19:53                 | YNVY5W4X2MXR     | 474         | NM5BC  | NM5BC  | К         | C5QOC    | Ardop P2P<br>Vara HE P2P               |                 |                |          |            |
|                               | 2023/01/14 19:49                 | 76GWXEQA10UH     | 552         | NM5BC  | NM5BC  | К         | C5QOC    | Vara FM P2P                            | /inter Exercise | e              |          |            |
|                               | 2023/01/14 19:47                 | GKMZYQ0WGD       | 374         | NM5BC  | NM5BC  | K         | C5QOC    | Telnet P2P                             |                 |                |          |            |
|                               |                                  |                  |             |        |        |           |          | Pactor Radio-only                      |                 |                |          |            |
|                               |                                  |                  |             |        |        |           | L        | Vara HF Radio-only                     |                 |                |          |            |
| Global Folders                |                                  |                  |             |        |        |           |          | Telnet Radio-only                      |                 |                |          |            |
|                               |                                  |                  |             |        |        |           |          | Tala at Data Office                    |                 |                |          |            |
|                               |                                  |                  |             |        |        |           |          | Teinet Post Office                     |                 |                |          |            |
|                               |                                  |                  |             |        |        |           |          |                                        |                 |                |          |            |
| Contacts                      |                                  | 0.011/07/07/1    |             |        |        |           |          |                                        |                 |                |          | _          |
|                               | Message ID: GKMZY                | Q0WGDCX<br>19-47 |             |        |        |           |          |                                        |                 |                |          | ^          |
|                               | From: NM5BC                      | 10.17            |             |        |        |           |          |                                        |                 |                |          |            |
|                               | To: KC5QOC                       |                  |             |        |        |           |          |                                        |                 |                |          |            |
|                               | Source: NM5BC                    |                  |             |        |        |           |          |                                        |                 |                |          |            |
|                               | Downloaded-from:                 | Peer-to-peer:    | NM5BC       |        |        |           |          |                                        |                 |                |          |            |
|                               | P2P: True                        |                  |             |        |        |           |          |                                        |                 |                |          |            |
|                               | Location: 35.1458                | 33N, 106.6250    | 00 <b>W</b> |        |        |           |          |                                        |                 |                |          |            |
|                               | Subject: ACK: Mes                | sage A           |             |        |        |           |          |                                        |                 |                |          |            |
|                               | [monage on palmoulo              | decomontl        |             |        |        |           |          |                                        |                 |                |          | ~          |

## Notice the Session Type is "Radio Only"

#### Now Select the Channel Selection tab

You will be presented with a list of Hybrid RMS Station capable of being an MPS

Pick one and try it to make sure you are able to connect reliably. Try some on 20 meters for day use and some on 40 meters for night use.

You are not sending a message yet – you are just trying to see how well you are able to connect. The important word here is **reliably.** 

| Vara HF Radio-only Session KC5QOC                                                                                                    | _     | × |
|----------------------------------------------------------------------------------------------------|-------|---|
| Exit Settings Switch to Peer-to-Peer Channel Selection Map Forecast Best chan. Next chan. Start Stop                                                                                                    | Abort |   |
| Center Freq. (kHz):         7103.500         Dial Freq. (kHz):         7102.000         Bearing:         025         Quality:         101                                                                                                    |       |   |
| Favorites:       Select Add to favorites Remove from favorites                                                                                                    |       |   |
| Channel Free In: 0/0 Out: 0/0 BPM: 0/0 Disconnected                                                                                                    |       |   |
| *** Launching VARA TNC<br>*** Successfully connected to VARA TNC.<br>*** Vara signal bandwidth is 2300 Hz.<br>*** Using Yaesu FT-857, COM4, 4800 baud<br>*** Ready<br>*** Ready<br>*** Radio-only session<br>*** This is a registered version of Vara TNC that can operate at full speed. |       | ^ |
|                                                                                                    |       |   |
|                                                                                                    |       |   |
|                                                                                                    |       |   |

| 😸 HF Chan  | nel Selector       |              |                  |       |          |                  |                      |                                 |                             | × |
|------------|--------------------|--------------|------------------|-------|----------|------------------|----------------------|---------------------------------|-----------------------------|---|
| Exit Selec | t Update \         | /ia Internet | Update Via Radio | Map   | Forecast | SFI Radio-       | only capable         | e RMS 👻                         |                             |   |
|            |                    |              |                  |       |          |                  |                      |                                 |                             |   |
| Callsign   | Frequency<br>(kHz) | Mode         | Grid<br>Square   | Hours | Group    | Distance<br>(mi) | Bearing<br>(Degrees) | Path<br>Reliability<br>Estimate | Path<br>Quality<br>Estimate | î |
| W6AH       | 7102.500           | V2300        | DM04JG           | 00-23 | PUBLIC   | 290              | 281                  | 92                              | 53                          |   |
| NODAJ      | 3590.000           | V2300        | DM34OA           | 00-23 | PUBLIC   | 86               | 070                  | 94                              | 53                          |   |
| K00000     | 7102.000           | V2300        | DM26JG           | 00-23 | PUBLIC   | 193              | 343                  | 91                              | 53                          |   |
| K00000     | 7106.500           | V500         | DM26JG           | 00-23 | PUBLIC   | 193              | 343                  | 90                              | 53                          |   |
| K00000     | 3589.000           | V2300        | DM26JG           | 00-23 | PUBLIC   | 193              | 343                  | 94                              | 53                          |   |
| KN6BKT     | 7101.500           | V2300        | DM04XC           | 00-23 | PUBLIC   | 222              | 280                  | 90                              | 53                          |   |
| W6AH       | 7102.500           | V2300        | DM04JG           | 00-23 | PUBLIC   | 290              | 281                  | 92                              | 53                          |   |
| KN6BKT     | 3592.500           | V2300        | DM04XC           | 00-23 | PUBLIC   | 222              | 280                  | 90                              | 52                          |   |
| NODAJ      | 7103.000           | V2300        | DM34OA           | 00-23 | PUBLIC   | 86               | 070                  | 81                              | 51                          |   |
| KB6HOH-12  | 10147.000          | V2300        | CM88RC           | 00-23 | PUBLIC   | 560              | 306                  | 87                              | 51                          |   |
| NODAJ      | 7108.000           | V500         | DM34OA           | 00-23 | PUBLIC   | 86               | 070                  | 81                              | 51                          |   |
| KD7NHC     | 7102.400           | V2300        | DM08HT           | 00-23 | PUBLIC   | 460              | 323                  | 88                              | 51                          |   |
| W6AH       | 3589.000           | V2300        | DM04JG           | 00-23 | PUBLIC   | 290              | 281                  | 87                              | 50                          |   |
| W7JKV      | 7103.000           | V2300        | DN20ET           | 00-23 | PUBLIC   | 504              | 352                  | 87                              | 50                          |   |
| KL7RI      | 7102.000           | V2300        | DM09DL           | 00-23 | PUBLIC   | 508              | 325                  | 86                              | 50                          |   |
| W7DEM      | 7103.500           | V2300        | DM09DD           | 00-23 | PUBLIC   | 490              | 323                  | 87                              | 50                          |   |
| KB6HOH-12  | 7085.500           | V500         | CM88RC           | 00-23 | PUBLIC   | 560              | 306                  | 85                              | 50                          | ~ |

### Where are they ?

In the **Channel Selection** window click on "Map" and it will show you something like this:

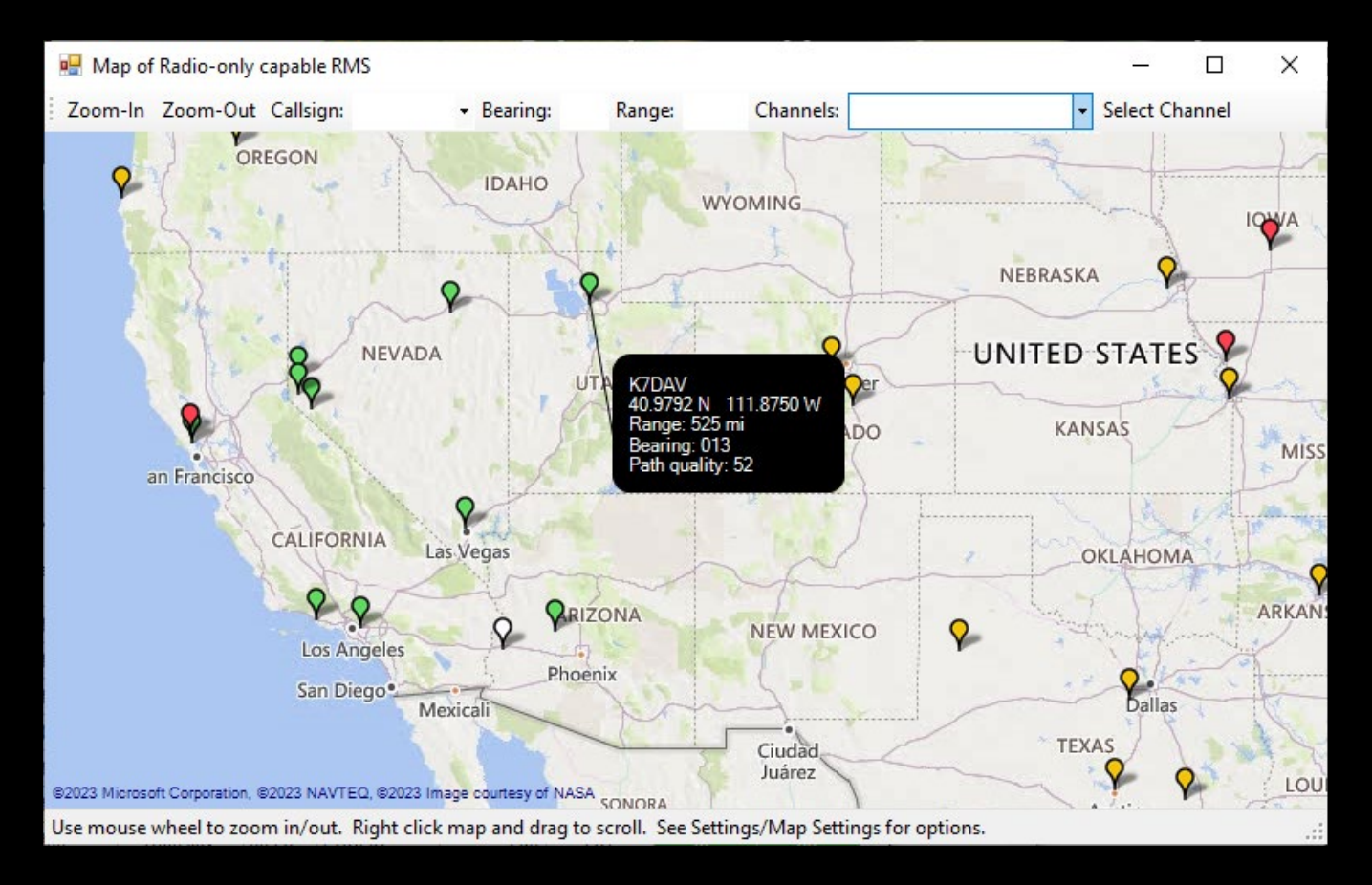

The markers are different colors depicting the path quality for that time of day. Clicking on a marker will show which station it represents.

### All of that was the pre-curser to setting up your own MPS

Remember – **MPS** is Message Pickup Station

When someone sends you a Radio-Only message you must contact one of your MPS to be able to receive it. How do you set up your own MPS once you have tried some Hybrid RMS and found them reliable ?

Open **<u>RMS Express</u>** again and go the <u>Settings</u> tab on the opening screen and select "Hybrid Network Parameters".

| Winlink Express 1.7.                                                                       | 4.0 - | KC5Q                               | OC              | and a make a she    | - n   |           |        |        |         |               | IOND 84       |                  | 141 -        |            | -          |          | ×       |
|--------------------------------------------------------------------------------------------|-------|------------------------------------|-----------------|---------------------|-------|-----------|--------|--------|---------|---------------|---------------|------------------|--------------|------------|------------|----------|---------|
| KC5QOC •                                                                                   | Set   | tings                              | Message         | Attachments Move T  | o: S  | aved Iten | ns 🔻   | Delete | Open S  | ession:       | Vara HF R     | ladio-only 🗸 🗸   | Logs         | Help       |            |          |         |
|                                                                                            |       | Win                                | link Express S  | etup                |       |           |        | _      |         |               |               |                  | -            |            |            |          |         |
| No active session                                                                          |       | Font                               | t for text      |                     |       |           |        |        |         |               |               |                  |              |            |            |          |         |
| System Folders                                                                             |       | Font                               | t for lists     |                     |       | Size      | Source | Sender |         | Recipie       | nt            | Subject          |              |            |            |          |         |
| Inbox (2 unread)                                                                           |       | Set o                              | color themes    |                     |       | 451       | NM5BC  | NM5BC  |         | KC5QO         | C (P2P)       | ACK: Report a    | t Conclus    | ion of     | Incident   | - Winter | Exercis |
| Read Items (1)<br>Outbox (1)                                                               |       | GPS / Position Re                  | ports           |                     | 390   | NM5BC     | NM5BC  |        | KC5QO   | C (P2P)       | ACK: securing | my statio        | n            |            |            |          |         |
| Sent Items (22)<br>Saved Items (0)<br>Deleted Items (27)<br>Drafts (0)<br>Personal Folders |       | Win                                | link Catalog F  | Requests            |       | 728       | NM5BC  | NM5BC  |         | KC5QOC        | C (P2P)       | Re: Winter Exerc | ise - Heatin | g syster   | n issues   |          |         |
|                                                                                            |       | GRIE                               | B file request. |                     | (2    | 550       | NM5BC  | NM5BC  |         | KC5QOC        | C (P2P)       | Re: Winter Exerc | ise Transpo  | ortation f | Fuel Issue |          |         |
|                                                                                            |       | Preferences<br>Update User Options | 3               | 513                 | NM5BC | NM5BC     |        | KC5QOC | C (P2P) | Re: Message C |               |                  |              |            |            |          |         |
|                                                                                            |       |                                    | 005             | R                   | 474   | NM5BC     | NM5BC  |        | KC5QO0  | C (P2P)       | Re: Message B |                  |              |            |            |          |         |
|                                                                                            |       | Mes                                | sage Notifica   | tion and Forwarding | н     | 552       | NM5BC  | NM5BC  |         | KC5QO0        | C (P2P)       | Re: Message A V  | Winter Exerc | cise       |            |          |         |
|                                                                                            |       | Form                               | m settinas      | lion and ronnarding |       | 374       | NM5BC  | NM5BC  |         | KC5QO0        | C (P2P)       | ACK: Message A   |              |            |            |          |         |
|                                                                                            |       | Auto                               | o session ope   | n on startup        |       |           |        |        |         |               |               |                  |              |            |            |          |         |
| Global Folders                                                                             |       | Con                                | ntacts          |                     |       |           |        |        |         |               |               |                  |              |            |            |          |         |
|                                                                                            |       | Grou                               | up Addresses.   |                     |       |           |        |        |         |               |               |                  |              |            |            |          |         |
|                                                                                            |       | Add                                | Personal Fol    | der                 |       |           |        |        |         |               |               |                  |              |            |            |          |         |
|                                                                                            |       | Add                                | l Global Folde  | er                  |       |           |        |        |         |               |               |                  |              |            |            |          |         |
| Contacts                                                                                   |       | Hyb                                | orid Network F  | Parameters          | ┢     |           |        |        |         |               |               |                  |              |            |            |          | ^       |
|                                                                                            |       | View                               | v Usage Statis  | tics                |       |           |        |        |         |               |               |                  |              |            |            |          |         |
|                                                                                            |       | View                               | v background    | i tasks             |       |           |        |        |         |               |               |                  |              |            |            |          |         |
|                                                                                            |       | Backup and restore databases       |                 | r                   | NM5BC |           |        |        |         |               |               |                  |              |            |            |          |         |
|                                                                                            |       | Exit                               |                 |                     | 50    | wood      |        |        |         |               |               |                  |              |            |            |          |         |
| ·                                                                                          | _     | s                                  | Subject: A      | ACK: Message A      | _     |           |        |        |         |               |               |                  |              |            |            |          | ~       |

### Setting up your Own MPS

Here is where you will enter the RMS station that you wish to use for your MPS.

You may be presented with an "MPS update window" – if so click OK

| Confirm MPS list update |                                                                               |  |  |  |  |  |
|-------------------------|-------------------------------------------------------------------------------|--|--|--|--|--|
| ?                       | The list of available MPS is 31 days old.<br>Would you like to update it now? |  |  |  |  |  |
|                         | OK Cancel                                                                     |  |  |  |  |  |

| Style Hybrid Network Parameters                                                                                                    | ×                                               |
|----------------------------------------------------------------------------------------------------|-------------------------------------------------|
| Parameters specified on this screen control the flow of messages<br>when they are being sent via radio-only forwarding.                                                 | es X                                            |
| Message Pickup Stations (MPS)                                                                                                    | MPS list created. Number of available RMS = 140 |
| MPS 1: Update list of RMS<br>available as MPS<br>MPS 2: V                                                                                                    | ОК                                              |
| MPS 3:<br>Register MPS via Internet<br>Queue radio message                                                                                                    |                                                 |
| Last MPS list update: 2023-01-14-13:40                                                                                                    |                                                 |
| E-mail notification of pending messages on MPS<br>Send e-mail notifications to these addresses when there are<br>pending radio-only messages being held on MPS for you. |                                                 |
| (Separate multiple e-mail addresses with semicolons)<br>Hours pending before notification message is sent: 4                                                            |                                                 |
| Save Cancel                                                                                                    |                                                 |

## You may need to look at the list by selecting: "Display list of RMS available as MPS"

#### It will look something like this:

| Message Picku | Message Pickup Stations |   |  |  |  |  |  |
|---------------|-------------------------|---|--|--|--|--|--|
|               |                         |   |  |  |  |  |  |
| Callsign      | # Associated Users      | ^ |  |  |  |  |  |
| 6Y5ODP        | 10                      |   |  |  |  |  |  |
| 8P6BWS        | 12                      |   |  |  |  |  |  |
| ABODK         | 7                       |   |  |  |  |  |  |
| AB4NX         | 282                     |   |  |  |  |  |  |
| AD5HM         | 19                      |   |  |  |  |  |  |
| AHGQK         | 13                      |   |  |  |  |  |  |
| AK4SK         | 83                      |   |  |  |  |  |  |
| ALOR          | 13                      |   |  |  |  |  |  |
| CB3WLK        | 1                       |   |  |  |  |  |  |
| DA5UDI        | 8                       |   |  |  |  |  |  |
| DBOBES        | 52                      | ~ |  |  |  |  |  |

You need to choose the 2 stations which you are able to reliably connect with. Maybe one on 20M and one on 40M.

It must be remembered that not all Hybrid Stations act as an MPS. That distinction is by the choice of the RMS System operator.

When you send a "Radio-Only Message" you may use the MPS you have selected or any on the list we have shown earlier.

Close

## Once you know your MPS selections enter them in the boxes

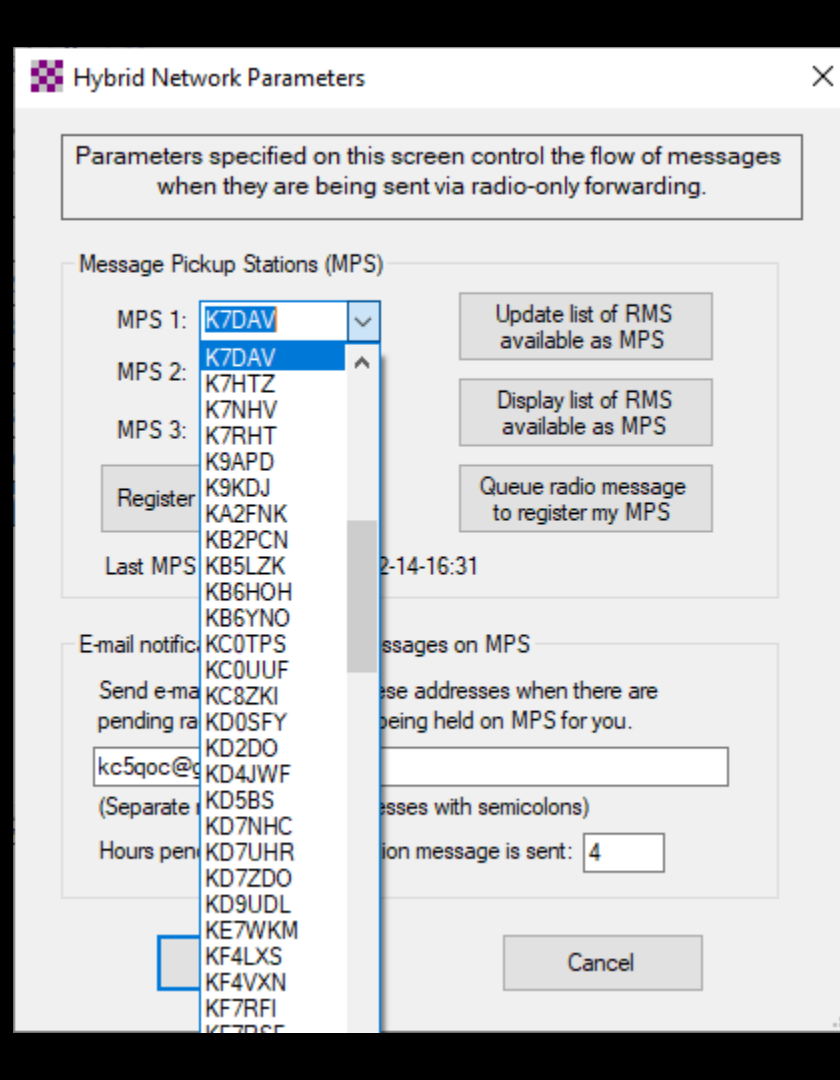

Go to the First MPS box and click the down arrow on the right of the box and the list will appear. Select the one you want by clicking on it. That will enter it in the box.

Do the same for the second box.

# How will you be notified about Pending Radio-Only Messages?

You may do this by entering your email address in the area provided and selecting a reasonable amount of time that a message has been pending prior to notification in the box provided.

This feature is added for those folks playing with the system. It probably will not work if the internet is truly down.

| 🗱 Hybrid Network Parameters                                                                                                    | $\times$ |  |  |  |  |  |  |  |  |
|----------------------------------------------------------------------------------------------------|----------|--|--|--|--|--|--|--|--|
| Parameters specified on this screen control the flow of messages<br>when they are being sent via radio-only forwarding.                                                 |          |  |  |  |  |  |  |  |  |
| Message Pickup Stations (MPS)                                                                                                    |          |  |  |  |  |  |  |  |  |
| MPS 1: K7DAV Update list of RMS<br>available as MPS                                                                                                    |          |  |  |  |  |  |  |  |  |
| MPS 2: WASTED V<br>Display list of RMS<br>available as MPS                                                                                                    |          |  |  |  |  |  |  |  |  |
| Register MPS via Internet Queue radio message to register my MPS                                                                                                    |          |  |  |  |  |  |  |  |  |
| Last MPS list update: 2023-02-14-16:31                                                                                                    |          |  |  |  |  |  |  |  |  |
| E-mail notification of pending messages on MPS<br>Send e-mail notifications to these addresses when there are<br>pending radio-only messages being held on MPS for you. |          |  |  |  |  |  |  |  |  |
| kc5qoc@gmail.com                                                                                                    |          |  |  |  |  |  |  |  |  |
| (Separate multiple e-mail addresses with semicolons)                                                                                                    |          |  |  |  |  |  |  |  |  |
| Hours pending before notification message is sent: 4                                                                                                    |          |  |  |  |  |  |  |  |  |
| Save Cancel                                                                                                    |          |  |  |  |  |  |  |  |  |

### Send Your Selections to the System

Click on "Queue radio messages to register my MPS" This will generate a winlink message to send to the system with the information in the boxes labeled "MPS 1", "MPS 2" and "MPS-3".

You will receive this acknowledgement:

| Parameters specified on this<br>when they are being s               | screen control the flow of messages<br>ent via radio-only forwarding. |
|---------------------------------------------------------------------|-----------------------------------------------------------------------|
| Message Pickup Stations (MPS)                                       |                                                                       |
| MPS 1: K7DAV V                                                      | Update list of RMS<br>available as MPS                                |
| MPS 2: WA5TED V                                                     | Display list of RMS<br>available as MPS                               |
| Register MPS via Internet                                           | Queue radio message                                                   |
| Last MPS list update: 2023-02-                                      | -14-16:31                                                             |
| E-mail notification of pending mes                                  | sages on MPS                                                          |
| Send e-mail notifications to thes<br>pending radio-only messages be | e addresses when there are<br>eing held on MPS for you.               |
| kc5qoc@gmail.com                                                    |                                                                       |
| (Separate multiple e-mail addres                                    | ses with semicolons)                                                  |
| Hours pending before notification                                   | on message is sent: 4                                                 |

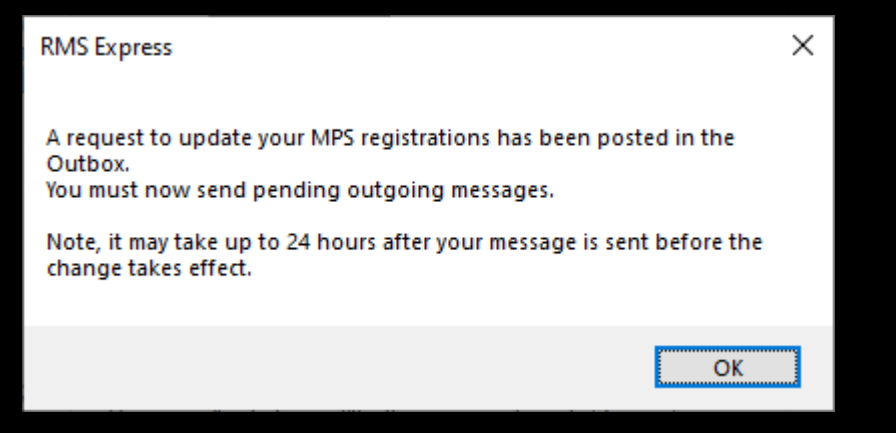

Alternately you may click on Register MPS via Internet in which case you will receive this acknowledgment:

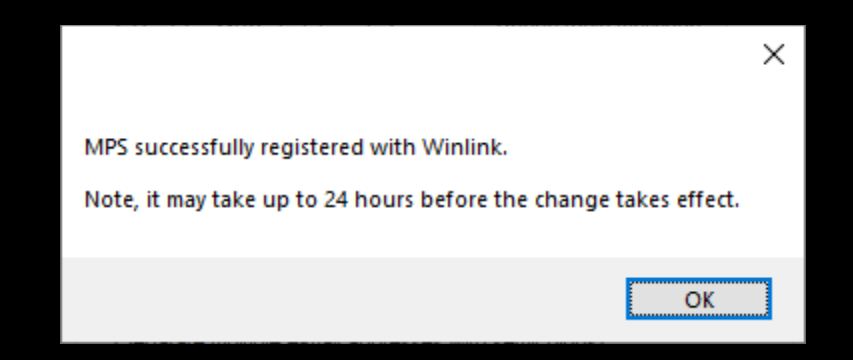

### Notification from the MPS

#### Pending messages on WA5TED MPS

WA5TED@winlink.org 12:00 AM (8 hours ago)

The following messages are waiting for pickup by KC5QOC on the WA5TED MPS. A radio-only connection must be made to the WA5TED RMS to download these messages.

2023-02-25 02:59 "Echo from K7DAV for 1ECNEF7BAVQP" (From: K7DAV, ID: BXOB9D94ADHD)

#### Pending messages on K7DAV MPS

K7DAV@winlink.org Fri, Feb 24, 10:00 PM (10 hours ago)

The following messages are waiting for pickup by KC5QOC on the K7DAV MPS. A radio-only connection must be made to the K7DAV RMS to download these messages.

2023-02-25 00:03 "Reply from W7JKV for YWB8GJO0VXN0" (From: W7JKV, ID: HLX3T4IJ5V5D) 2023-02-25 00:03 "Echo from K7DAV for 1ECNEF7BAVQP" (From: K7DAV, ID: BXOB9D94ADHD)

### Practice with A Ping Messages

You can send a special "ping" message to an RMS that's part of the hybrid system to test your radio connectivity.

To send a ping:

- 1. Use Winlink Express to create a message. Specify the callsign of the RMS as the recipient. Note: the recipient is the callsign of the RMS, not some person at the RMS.
- Specify "/ping/" as the subject of the message (without the quote marks).
   Note: that the word "ping" must be enclosed in forward slants ('/').
- 3. Start a "Radio-only" type of session.

4. Send the ping message into any RMS that's part of the hybrid network, or use a telnet connection to send the message into a local copy of RMS Relay.

5. If the ping message reaches the destination RMS, it will generate a reply and send it to your MPS.

### Ping Message (Cont)

This is what my Ping Message looked like:

Important parts are the "Send as:" and the "Subject:"

I sent the message to NODAJ who is a Radio-Only RMS - NOT One of my MPS

| Enter a new message           |                     |               |              |             | _            | ×    |
|-------------------------------|---------------------|---------------|--------------|-------------|--------------|------|
| Post to Outbox Select Templat | e ICS 213 SMS 1     | Text Checkin  | Attachments  | Spell Check | Save in Dra  | ifts |
| From: KC5QOC V                | Send as: Radio-Only | v Message 🗸 🗸 | Request mess | age receipt | Set Defaults |      |
| <u>T</u> o: K7DAV;            |                     |               |              |             |              |      |
| <u>C</u> c:                   |                     |               |              |             |              |      |
| Subject: /ping/               |                     |               |              |             |              |      |
| <u>A</u> ttach:               |                     |               |              |             |              |      |
|                               |                     |               |              |             |              | ~    |
|                               |                     |               |              |             |              |      |
|                               |                     |               |              |             |              |      |
|                               |                     |               |              |             |              |      |
|                               |                     |               |              |             |              | ~    |
|                               |                     |               |              |             |              | :    |

### Ping Message (Cont)

REMEMBER: I sent the ping message to a remote Radio-Only RMS station – Not K7DAV

I waited about 20 Min and logged into my MPS station (K7DAV) and received this message:

| SSHVP1VCPDZ6 - Echo from K7DAV for C1WV1DQNJKPA                                                                                                    |                                                                                                    |                                                                                                    |                                                                                                    |                                                                                           |                                         |         |        |   |  |  |  |
|----------------------------------------------------------------------------------------------------|----------------------------------------------------------------------------------------------------|----------------------------------------------------------------------------------------------------|----------------------------------------------------------------------------------------------------|-------------------------------------------------------------------------------------------|-----------------------------------------|---------|--------|---|--|--|--|
| Close                                                                                                    | Print                                                                                                    | View Attachments                                                                                                    | Reply                                                                                                | Reply All                                                                                 | Acknowledge                             | Forward | Delete |   |  |  |  |
| Message<br>Date: 2<br>From: K<br>To: KC5<br>Source:<br>Downloa<br>RMS Ori<br>RMS Ori<br>RMS Des<br>RMS Rou<br>RMS Pat<br>Subject<br>Pi:<br>Ping me | ID:<br>023/0.<br>7DAV<br>QOC<br>RMS<br>ded-f<br>ginat<br>tinat<br>ting:<br>h: K7<br>: Ech<br>ng rej<br>ssage | 3SHVP1VCPD26<br>2/24 18:46<br>RELAY<br>rom: RMS:K7DAV<br>or: K7DAV<br>ion: K7DAV<br>Radio-only<br>DAV@2023-02-24<br>o from K7DAV fo<br>ply from K7DAV<br>path: K7DAV@20                                                                   | -18:46<br>or ClWV<br>for C:<br>023-02-                                                               | :00<br>V1DQNJKPJ<br>1WV1DQNJP<br>-24-18:40                                                | 4<br>KPA<br>5:00                        |         |        | ~ |  |  |  |
| In<br>Statu<br>Uptim<br>Conne<br>Radio<br>Pendi:<br>SFI =<br>Last :<br>Propa<br>MPS f<br>Inter:<br>Reach<br>RMS R                                  | forma<br>s at<br>ction<br>-forw.<br>ng me<br>148<br>netwo<br>gatio:<br>ile c<br>net c<br>CMS<br>elay         | tion about K7D2<br>2023/02/24 18:-<br>19:36:50<br>s passed to a (<br>arding connect:<br>ssages for CMS<br>ssages for rad:<br>rk update = 202<br>n matrix creat:<br>reation time =<br>onnectivity = 2<br>via HF through<br>version 3.2.3.( | AV<br>46:00 U<br>CMS = 4<br>upload<br>io rela<br>23-02-2<br>ion tin<br>2023-0<br>True<br>anothe<br>0 | -<br>UTC<br>411<br>4<br>d = 0<br>ay = 0<br>24-09:22<br>me = 2023<br>02-24-09:<br>er RMS = | UTC<br>3-02-24-09:3<br>:34 UTC<br>False | 34 UTC  |        | ~ |  |  |  |

### Ping Message (CONT)

#### Sent another one to WA5TED via K7DAV – Here is the path it traveled

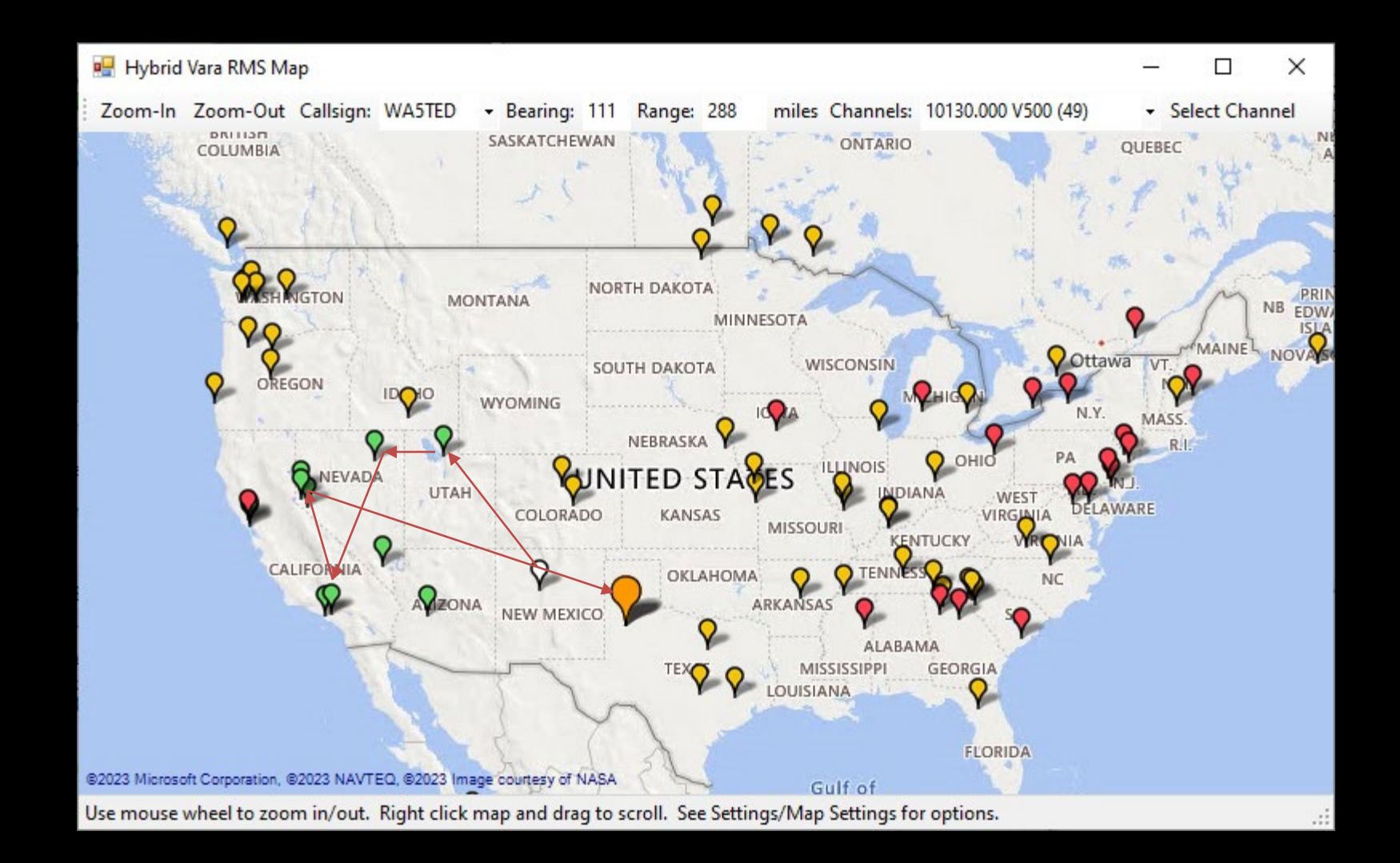

## Using Radio-Only Messaging

To effectively use Radio-Only Messaging you **must** follow 2 simple rules:

- 1. Radio-only must be specified at the time the message is composed.
- 2. You must use a radio-only connection to an RMS that's running as a Hybrid RMS.

### Please address the message to a single recipient if at all possible!!!

# Now lets send a Radio Only Message

Open <u>RMS Express</u> and open a new message and select "Send As: Radio-Only Message"

### Enter your message and post it to the outbox as you would normally

| Winlink Express 1.7.4.0 - KC | QOC                                      | 😸 Edit a       | draft message entered by KC5QOC                                   | _        |       | ×      |
|------------------------------|------------------------------------------|----------------|-------------------------------------------------------------------|----------|-------|--------|
| KC5QOC - Setting             | s Message Attachments Move To: Saved Ite | Dort to O      | they Select Templete Attachments Shell Check Save in Partie Class |          |       |        |
| 〕   @ ₩ ∅   @ ♠   ʉ          | 🌐 🗉 🗄 ≿   🛃   🐣   🞯                      | Post to U      | Select lemplate Attachments Spell Check Save in Draits Close      |          |       |        |
| No active session            |                                          | From:          | KC5QOC V Send as: Radio-Only Message V Request message receipt    | Set Defa | aults |        |
| System Folders               | Date/Time   Message ID Size              |                |                                                                   |          |       |        |
| Inbox (2 unread)             | E 2023/01/14 2 X416SQWQIE 451            | <u> </u>       | KCZLM;                                                            |          |       |        |
| Outbox (0)                   | E 2023/01/14 2 TM4OWGO0A 390             | <u>C</u> c:    |                                                                   |          |       |        |
| Sent Items (22)              | 2023/01/14 20:22 7TJISXM4PN80 728        | Subject:       | Urgent - Need Donuts                                              |          |       | =      |
| Saved Items (0)              | 2023/01/14 20:18 R9YNWVZ4CRK2 550        |                |                                                                   |          |       | =      |
| Drafts (0)                   | 2023/01/14 19:57 QHN8CFESP0A3 513        | <u>Attach:</u> |                                                                   |          |       |        |
| Personal Folders             | 2023/01/14 19:53 YNVY5W4X2MXR 474        |                |                                                                   |          |       |        |
|                              | 2023/01/14 19:49 76GWXEQA10UH 552        | Please bri     | ng chocoate covered donuts as soon as possible                    |          |       | $\sim$ |
|                              | 2023/01/14 19:47 GKMZYQ0WGD 374          |                |                                                                   |          |       |        |
|                              |                                          |                |                                                                   |          |       |        |
|                              |                                          |                |                                                                   |          |       |        |
| Global Folders               |                                          |                |                                                                   |          |       |        |
|                              |                                          |                |                                                                   |          |       | $\sim$ |
|                              |                                          |                |                                                                   |          |       |        |
|                              |                                          |                |                                                                   |          |       |        |
| Contacts                     | Message ID: GKMZYQ0WGDCX                 |                | ~                                                                 |          |       |        |
|                              | Date: 2023/01/14 19:47                   |                |                                                                   |          |       |        |
|                              | From: NM5BC                              |                |                                                                   |          |       |        |
|                              | Source: NM5BC                            |                |                                                                   |          |       |        |
|                              | Downloaded-from: Peer-to-peer:NM5BC      |                |                                                                   |          |       |        |
|                              | P2P: True                                |                |                                                                   |          |       |        |
|                              | Location: 35.145833N, 106.625000W        |                |                                                                   |          |       |        |
|                              | Bubject: ACK: Message A                  |                |                                                                   |          |       |        |
|                              | [measage_admouledgement]                 |                | ×                                                                 |          |       |        |

# I have made a Radio Only Message

This is how the outbox looks prior to sending – Note the <u>**RO**</u> in the recipient field

It will only be sent during a Radio-Only Winlink session to a Radio-Only RMS

| Winlink Express 1.7.4.0 - KCS                                       | C5Q0C —                                                                                                    |  | × |  |  |  |  |  |  |  |  |  |
|---------------------------------------------------------------------|----------------------------------------------------------------------------------------------------|--|---|--|--|--|--|--|--|--|--|--|
| KC5QOC - Setting                                                    | ngs Message Attachments Move To: Saved Items 🗸 Delete Open Session: Vara HF Winlink 🗸 Logs Help                                                                                                    |  |   |  |  |  |  |  |  |  |  |  |
|                                                                     |                                                                                                    |  |   |  |  |  |  |  |  |  |  |  |
| No active session                                                   |                                                                                                    |  |   |  |  |  |  |  |  |  |  |  |
| System Folders                                                      | Date/Time v Message ID Size Source Sender Recipient Subject                                                                                                    |  |   |  |  |  |  |  |  |  |  |  |
| Inbox (2 unread)<br>Read Items (1)<br>Outbox (1)<br>Sent Items (22) | 2023/02/18 2 YNYO049NC 278 KC5QOC KC5QOC KC2LM (RO) Jrgent - Need Donuts                                                                                                    |  |   |  |  |  |  |  |  |  |  |  |
| Saved Items (0)<br>Deleted Items (26)<br>Drafts (0)                 |                                                                                                    |  |   |  |  |  |  |  |  |  |  |  |
| Personal Folders                                                    |                                                                                                    |  |   |  |  |  |  |  |  |  |  |  |
| Giobal Folders                                                      |                                                                                                    |  |   |  |  |  |  |  |  |  |  |  |
| Contacts                                                            |                                                                                                    |  |   |  |  |  |  |  |  |  |  |  |
|                                                                     | Message 1D: INFOURINCUCT<br>Date: 2023/02/18 23:43<br>From: KC5QOC<br>To: KC2LM<br>Source: KC5QOC<br>RMS Routing: Radio-only<br>Location: 33.604167N, 114.208333W (Grid square)<br>Subject: Urgent - Need Donuts |  |   |  |  |  |  |  |  |  |  |  |
|                                                                     | Please bring chocoate covered donust as soon as possible                                                                                                    |  | ~ |  |  |  |  |  |  |  |  |  |

### I need to send it to a Hybrid RMS Station

Which One ?

#### Open RMS Express and select a VARA HF Radio-Only session

| 🗱 Winlink Express 1.7.4.0 - KC5  | QOC                                                                                                    |             |               |                                  |        |           |             |                                                                                        |          |             | —          |         | ×         |
|----------------------------------|----------------------------------------------------------------------------------------------------|-------------|---------------|----------------------------------|--------|-----------|-------------|----------------------------------------------------------------------------------------|----------|-------------|------------|---------|-----------|
| KC5QOC - Settings                | s Message /                                                                                                    | Attachment  | s Move To: Sa | ved Iten                         | ns 🗸   | Delete Op | en Session: | Vara HF Radio-only 🔷 🗸                                                                 | Log      | s Help      |            |         |           |
| ]   • 🕯 🖉   🗈 🍙   🕂              | 🌐 🗉 🗄 눈                                                                                                    | 8           |               | Telnet Winlink<br>Packet Winlink |        |           |             |                                                                                        |          |             |            |         |           |
| No active session.               | Pactor Winlink                                                                                                    |             |               |                                  |        |           |             |                                                                                        |          |             |            |         |           |
| System Folders                   | Date/Tin                                                                                                    | me 👻        | Message ID    | Size                             | Source | Sender    | Recipie     | Robust Packet Winlink                                                                  |          |             |            |         |           |
| Inbox (2 unread)                 | <b>2023/0</b>                                                                                                    | 1/14 2 )    | X416SQWQIE    | 451                              | NM5BC  | NM5BC     | KC5QO       | Vara HF Winlink                                                                        | Cond     | clusion of  | Incident   | - Winte | r Exercis |
| Read Items (1)<br>Outbox (1)     | 2023/0                                                                                                    | 1/14 2      | TM4OWGO0A     | 390                              | NM5BC  | NM5BC     | KC5QO       | Vara FM Winlink<br>Iridium GO Winlink                                                  | my sta   | ation       |            |         |           |
| Sent Items (22)                  | ✓ Ê 2023/01/                                                                                                    | /14 20:22   | 7TJISXM4PN8O  | 728                              | NM5BC  | NM5BC     | KC5QOC      |                                                                                        | se - He  | ating syste | m issues   |         |           |
| Saved Items (0)                  | ✓ Ê 2023/01/                                                                                                    | /14 20:18 F | R9YNWVZ4CRK2  | 550                              | NM5BC  | NM5BC     | KC5QOC      | Packet P2P<br>Pactor P2P                                                               | se Trar  | nsportation | Fuel Issue |         |           |
| Deleted items (26)<br>Drafts (0) | ✓ 2023/01/                                                                                                    | /14 19:57 ( | QHN8CFESP0A3  | 513                              | NM5BC  | NM5BC     | KC5QOC      | Robust Packet P2P                                                                      |          |             |            |         |           |
| Personal Folders                 | ✓ 💼 2023/01/                                                                                                    | /14 19:53   | YNVY5W4X2MXR  | 474                              | NM5BC  | NM5BC     | KC5QOC      | Ardop P2P                                                                              |          |             |            |         |           |
|                                  | ✓ 2023/01/                                                                                                    | /14 19:49   | 76GWXEQA10UH  | 552                              | NM5BC  | NM5BC     | KC5QOC      | Vara FM P2P                                                                            | /inter E | xercise     |            |         |           |
|                                  | 2023/01/                                                                                                    | /14 19:47 ( | GKMZYQ0WGD    | 374                              | NM5BC  | NM5BC     | KC5QOC      | Telnet P2P                                                                             |          |             |            |         |           |
| Global Folders                   |                                                                                                    |             |               |                                  |        |           | С           | Pactor Radio-only<br>Vara HF Radio-only<br>Vara FM Radio-only<br>Telnet Radio-only<br> |          |             |            |         |           |
| Contacts                         | Magazara TDa                                                                                                    | CINIZVO     | NCDCY         |                                  |        |           |             |                                                                                        |          |             |            |         |           |
|                                  | Message ID: GKM2rQUWGDCX<br>Date: 2023/01/14 19:47<br>From: NM5BC<br>To: KC5QOC<br>Source: NM5BC<br>Downloaded-from: Peer-to-peer:NM5BC<br>P2P: True<br>Location: 35.145833N, 106.625000W<br>Subject: ACK: Message A |             |               |                                  |        |           |             |                                                                                        |          |             |            | ~       |           |

# Notice the Session Type is "Radio Only"

Now Select the **Channel Selection** tab and you will be presented with the list of Hybrid RMS Stations capable of handling Radio-Only messages.

Pick one that you are able to contact with – probably one you have used before.

NOTE: It does not need to be either of your MPS stations or the Recipient's MPS which you do not need to know.

Send your message as you have done before.

The message will now be forwarded to the MPS stations the recipient (NOT YOU) has selected. It will be sent via Radio-Only using either Pactor or VARA HF and await the recipient to retrieve it.

| 🗱 Vara                                                                                 | Vara HF Radio-only Session - KC5QOC -                                                    |                                                                                                    |                            |           |              |            |              |            |        |       |  | × |
|----------------------------------------------------------------------------------------|------------------------------------------------------------------------------------------|----------------------------------------------------------------------------------------------------|----------------------------|-----------|--------------|------------|--------------|------------|--------|-------|--|---|
| Exit 9                                                                                 | Settings                                                                                 | Switch to Peer-to-Peer                                                                               | Channel Selection          | Мар       | Forecast     | Best chan. | . Next chan  | Start      | Stop   | Abort |  |   |
|                                                                                        |                                                                                          | Center Freq. (kHz):                                                                                  | 7103.500 D                 | ial Freq. | (kHz): 71    | 102.000    | Bearing: 0   | 25 Quality | /: 101 |       |  |   |
| Favorit                                                                                | tes:                                                                                     |                                                                                                    | <ul> <li>Select</li> </ul> | Add t     | to favorites | Remove     | e from favor | ites       |        |       |  |   |
| Channel Free In: 0/0 Out: 0/0 BPM: 0/0 Disconnected                                    |                                                                                          |                                                                                                    |                            |           |              |            |              |            |        |       |  |   |
| *** Succes<br>*** Vara sig<br>*** Using Y<br>*** Ready<br>*** Radio-o<br>*** This is a | ssfully conr<br>ssfully conr<br>gnal bandw<br>Yaesu FT-8<br>only sessior<br>a registered | nnc<br>lected to VARA TNC.<br>vidth is 2300 Hz.<br>57, COM4, 4800 baud<br>d version of Vara TNC that | can operate at full s      | peed.     |              |            |              |            |        |       |  | C |

| 1 HF Channel Selector |                    |              |                  |       |          |                  |                      |                                 |                             |   |  |  |  |
|-----------------------|--------------------|--------------|------------------|-------|----------|------------------|----------------------|---------------------------------|-----------------------------|---|--|--|--|
| Exit Selec            | t Update \         | /ia Internet | Update Via Radio | Map   | Forecast | SFI Radio-       | only capable         | RMS 👻                           |                             |   |  |  |  |
|                       |                    |              |                  |       |          |                  |                      |                                 |                             |   |  |  |  |
| Callsign              | Frequency<br>(kHz) | Mode         | Grid<br>Square   | Hours | Group    | Distance<br>(mi) | Bearing<br>(Degrees) | Path<br>Reliability<br>Estimate | Path<br>Quality<br>Estimate | Â |  |  |  |
| W6AH                  | 7102.500           | V2300        | DM04JG           | 00-23 | PUBLIC   | 290              | 281                  | 92                              | 53                          |   |  |  |  |
| NODAJ                 | 3590.000           | V2300        | DM34OA           | 00-23 | PUBLIC   | 86               | 070                  | 94                              | 53                          |   |  |  |  |
| K00000                | 7102.000           | V2300        | DM26JG           | 00-23 | PUBLIC   | 193              | 343                  | 91                              | 53                          |   |  |  |  |
| K00000                | 7106.500           | V500         | DM26JG           | 00-23 | PUBLIC   | 193              | 343                  | 90                              | 53                          |   |  |  |  |
| K00000                | 3589.000           | V2300        | DM26JG           | 00-23 | PUBLIC   | 193              | 343                  | 94                              | 53                          |   |  |  |  |
| KN6BKT                | 7101.500           | V2300        | DM04XC           | 00-23 | PUBLIC   | 222              | 280                  | 90                              | 53                          |   |  |  |  |
| W6AH                  | 7102.500           | V2300        | DM04JG           | 00-23 | PUBLIC   | 290              | 281                  | 92                              | 53                          |   |  |  |  |
| KN6BKT                | 3592.500           | V2300        | DM04XC           | 00-23 | PUBLIC   | 222              | 280                  | 90                              | 52                          |   |  |  |  |
| N0DAJ                 | 7103.000           | V2300        | DM34OA           | 00-23 | PUBLIC   | 86               | 070                  | 81                              | 51                          |   |  |  |  |
| KB6HOH-12             | 10147.000          | V2300        | CM88RC           | 00-23 | PUBLIC   | 560              | 306                  | 87                              | 51                          |   |  |  |  |
| N0DAJ                 | 7108.000           | V500         | DM34OA           | 00-23 | PUBLIC   | 86               | 070                  | 81                              | 51                          |   |  |  |  |
| KD7NHC                | 7102.400           | V2300        | DM08HT           | 00-23 | PUBLIC   | 460              | 323                  | 88                              | 51                          |   |  |  |  |
| W6AH                  | 3589.000           | V2300        | DM04JG           | 00-23 | PUBLIC   | 290              | 281                  | 87                              | 50                          |   |  |  |  |
| W7JKV                 | 7103.000           | V2300        | DN20ET           | 00-23 | PUBLIC   | 504              | 352                  | 87                              | 50                          |   |  |  |  |
| KL7RI                 | 7102.000           | V2300        | DM09DL           | 00-23 | PUBLIC   | 508              | 325                  | 86                              | 50                          |   |  |  |  |
| W7DEM                 | 7103.500           | V2300        | DM09DD           | 00-23 | PUBLIC   | 490              | 323                  | 87                              | 50                          |   |  |  |  |
| KB6HOH-12             | 7085.500           | V500         | CM88RC           | 00-23 | PUBLIC   | 560              | 306                  | 85                              | 50                          | ¥ |  |  |  |

# RMS Express Radio Only Messaging

**Questions**?